# Aspire 5942 Series Quick Guide

© 2009. All Rights Reserved.

Aspire 5942 Series Quick Guide Original Issue: 11/2009

Aspire 5942 Series Notebook PC

Model number: \_\_\_\_\_\_ Serial number: \_\_\_\_\_\_

Date of purchase: \_\_\_\_\_\_

Place of purchase: \_\_\_\_\_

# First things first

We would like to thank you for making an Acer notebook your choice for meeting your mobile computing needs.

#### Your guides

To help you use your Acer notebook, we have designed a set of guides:

First off, the **Just for Starters...** poster helps you get started with setting up your computer.

The **Aspire Series Generic User Guide** contains useful information applying to all models in the Aspire product series. It covers basic topics such as Acer's Empowering Technology, using the keyboard, audio, etc. Please understand that due to its nature, the **Generic User Guide** as well as the **AcerSystem User Guide** mentioned below will occasionally refer to functions or features which are only contained in certain models of the series, but not necessarily in the model you purchased. Such instances are marked in the text with language such as "only for certain models".

The **Quick Guide** introduces you to the basic features and functions of your new computer. For more on how your computer can help you to be more productive, please refer to the **AcerSystem User Guide**. This guide contains detailed information on such subjects as system utilities, data recovery, expansion options and troubleshooting. In addition it contains warranty information and the general regulations and safety notices for your notebook. It is available in Portable Document Format (PDF) and comes preloaded on your notebook. Follow these steps to access it:

- 1 Click on 🚺 Start > All Programs > AcerSystem.
- 2 Click on AcerSystem User Guide.

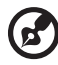

**Note:** Viewing the file requires Adobe Reader. If Adobe Reader is not installed on your computer, clicking on **AcerSystem User Guide** will run the Adobe Reader setup program first. Follow the instructions on the screen to complete the installation. For instructions on how to use Adobe Reader, access the **Help and Support** menu.

# Your Acer notebook tour

After setting up your computer as illustrated in the **Just for Starters...** poster, let us show you around your new Acer notebook.

#### Top view

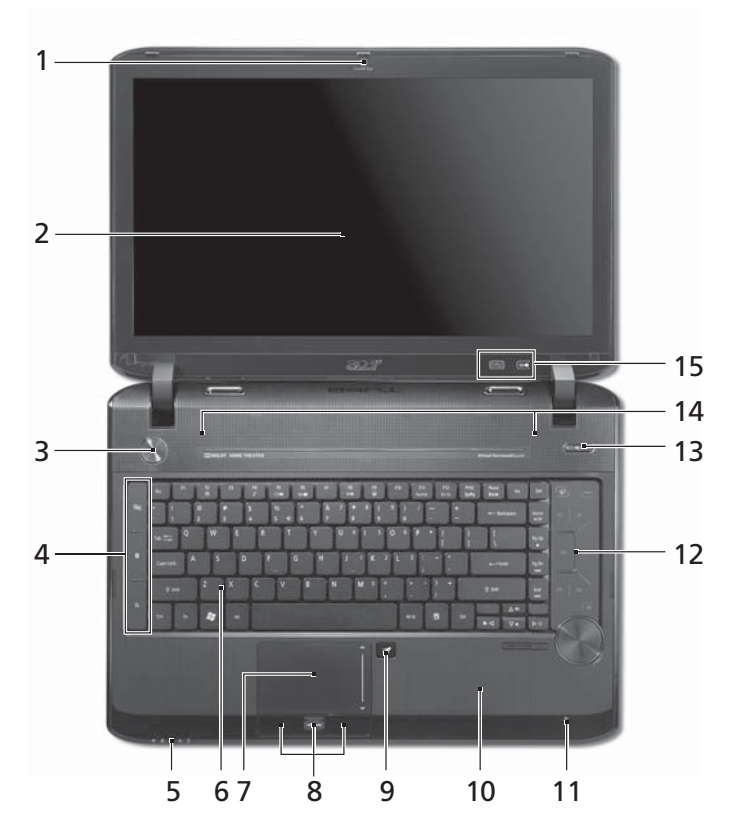

| # | lcon | ltem                       | Description                                                                                                 |
|---|------|----------------------------|----------------------------------------------------------------------------------------------------|
| 1 |      | Acer Crystal Eye<br>webcam | Web camera for video communication<br>(configuration may vary by model).                                    |
| 2 |      | Display screen             | Also called Liquid-Crystal Display (LCD),<br>displays computer output (configuration<br>may vary by model). |
| 3 |      | Power button               | Turns the computer on and off.                                                                              |

| #  | lcon     | ltem                                              | Description                                                                                                    |
|----|----------|---------------------------------------------------|----------------------------------------------------------------------------------------------------|
| 4  | IJ,      | Wireless LAN<br>communication<br>button/indicator | Enables/disables the wireless LAN function.<br>Indicates the status of wireless LAN<br>communication.                                                                                                    |
|    | *        | Bluetooth<br>communication<br>button/indicator    | Enables/disables the Bluetooth function.<br>Indicates the status of Bluetooth<br>communication <sup>*</sup> .                                                                                                    |
|    |          | Backup key                                        | Launches Acer Backup Management for three-step data backup.                                                                                                    |
| 5  |          | HDD <sup>1</sup>                                  | Indicates when the hard disk drive is active.                                                                                                    |
|    | 1        | Num Lock <sup>1</sup>                             | Lights up when Num Lock is activated.                                                                                                    |
|    | Ā        | Caps Lock <sup>1</sup>                            | Lights up when Caps Lock is activated.                                                                                                    |
|    | <b>.</b> | Power <sup>1</sup>                                | Indicates the computer's power status.                                                                                                    |
|    | Ø        | Battery <sup>1</sup>                              | Indicates the computer's battery status.<br><b>1. Charging:</b> The light shows amber when<br>the battery is charging.<br><b>2. Fully charged:</b> The light shows blue when<br>in AC mode.                                              |
| 6  |          | Keyboard                                          | For entering data into your computer.                                                                                                    |
| 7  |          | Touchpad                                          | Touch-sensitive pointing device which functions like a computer mouse.                                                                                                    |
| 8  |          | Click buttons (left,<br>center and right)         | The left and right buttons function like the<br>left and right mouse buttons. The center<br>button serves as Acer Bio Protection<br>fingerprint reader supporting Acer<br>FingerNav 4-way control function (only for<br>certain models). |
| 10 |          | Palmrest                                          | Comfortable support area for your hands when you use the computer.                                                                                                    |
| 9  |          | Touchpad toggle                                   | Turns the internal touchpad on and off.                                                                                                    |
| 11 | 100      | Microphone                                        | Internal microphone for sound recording.                                                                                                    |
| 12 |          | Acer CineDash 2.0 media console                   | Capactive human interface featuring: Acer<br>Arcade, hold, volume wheel and media<br>controls.                                                                                                    |

| #  | lcon                      | Item                               | Description                                                                    |
|----|---------------------------|------------------------------------|--------------------------------------------------------------------------------|
| 13 | Ś                         | Acer PowerSmart<br>key             | Puts your computer into power-saving mode (only for certain models).           |
| 14 |                           | Speakers                           | Left and right speakers deliver stereo audio output.                           |
| 15 | CineBoost<br>Color Engine | Acer CineBoost<br>Color Engine key | Turns Acer CineBoost Color Engine on and off.                                  |
|    |                           | Screen blank key                   | Turns the display screen backlight off to save power. Press any key to return. |

1. The front panel indicators are visible even when the computer cover is closed up.

#### Hotkeys

The computer employs hotkeys or key combinations to access most of the computer's controls like screen brightness, volume output.

To activate hotkeys, press and hold the  $\langle Fn \rangle$  key before pressing the other key in the hotkey combination.

| Hotkey                | lcon           | Function                        | Description                                                                                   |
|-----------------------|----------------|---------------------------------|-----------------------------------------------------------------------------------------------|
| <fn> + <f2></f2></fn> | ٢              | System<br>Properties            | Starts System Properties for displaying system information.                                   |
| <fn> + <f3></f3></fn> | *              | Bluetooth                       | Enables/disables the Bluetooth function <sup>*</sup> .                                        |
| <fn> + <f4></f4></fn> | Z <sup>z</sup> | Sleep                           | Puts the computer in Sleep mode.                                                              |
| <fn> + <f5></f5></fn> |                | Display toggle                  | Switches display output between the display screen, external monitor (if connected) and both. |
| <fn> + <f6></f6></fn> | ·              | Screen blank                    | Turns the display screen backlight off to save power. Press any key to return.                |
| <fn> + <f8></f8></fn> | ₫/∎»           | Speaker<br>toggle               | Turns the speakers on and off.                                                                |
| <fn> + <f9></f9></fn> | Ř              | Keyboard<br>backlight<br>toggle | Turns the keyboard backlight on or off.                                                       |
| <fn> + &lt;⊳&gt;</fn> | <u>Ö</u>       | Brightness up                   | Increases the screen brightness.                                                              |

| Hotkey                 | lcon     | Function           | Description                      |
|------------------------|----------|--------------------|----------------------------------|
| <fn> + &lt; ⊲&gt;</fn> | <b>ب</b> | Brightness<br>down | Decreases the screen brightness. |
| <fn> + &lt;∆&gt;</fn>  | )        | Volume up          | Increases the sound volume.      |
| <fn> + &lt;♡&gt;</fn>  | )        | Volume down        | Decreases the sound volume.      |

#### Closed front view

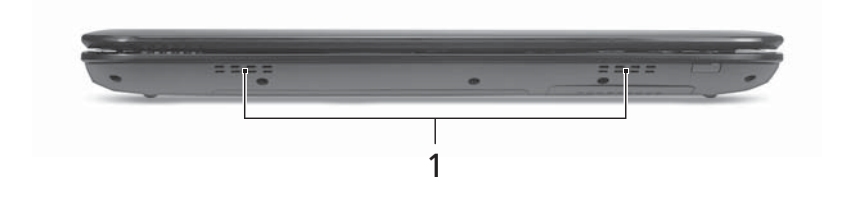

| # | Item              | Description                                                 |
|---|-------------------|-------------------------------------------------------------|
| 1 | Ventilation slots | Enable the computer to stay cool, even after prolonged use. |

#### **Rear view**

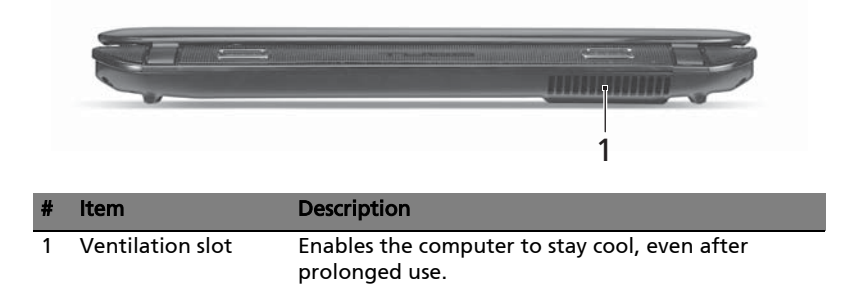

## Left view

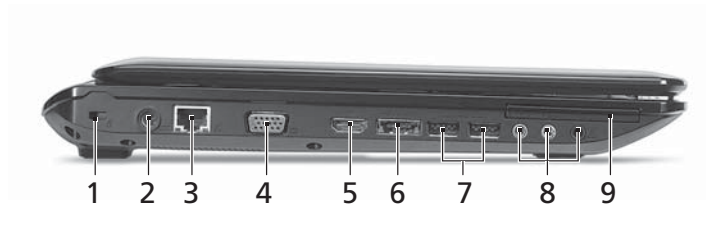

| # | lcon              | Item                                                       | Description                                                                           |
|---|-------------------|------------------------------------------------------------|---------------------------------------------------------------------------------------|
| 1 | ĸ                 | Kensington lock slot                                       | Connects to a Kensington-compatible computer security lock.                           |
| 2 |                   | DC-in jack                                                 | Connects to an AC adapter.                                                            |
| 3 | 융                 | Ethernet (RJ-45) port                                      | Connects to an Ethernet 10/100/1000-<br>based network.                                |
| 4 |                   | External display<br>(VGA) port                             | Connects to a display device (e.g., external monitor, LCD projector).                 |
| 5 | HDMI              | HDMI port                                                  | Supports high definition digital video connections.                                   |
| 6 | eSATA             | eSATA port                                                 | Connects to external storage devices.                                                 |
| 7 | ● <del>~~*</del>  | USB 2.0 ports                                              | Connect to USB 2.0 devices (e.g., USB mouse, USB camera).                             |
| 8 | (( <del>+))</del> | Line-in jack                                               | Accepts audio line-in devices (e.g., audio<br>CD player, stereo walkman, mp3 player). |
|   | 101               | Microphone-in jack                                         | Accepts inputs from external microphones.                                             |
|   | SPDIF             | Headphone/speaker/<br>line-out jack with<br>S/PDIF support | Connects to audio line-out devices<br>(e.g., speakers, headphones).                   |
| 9 |                   | ExpressCard/54 slot                                        | Accepts one Express/54 module (for selected models).                                  |

## **Right view**

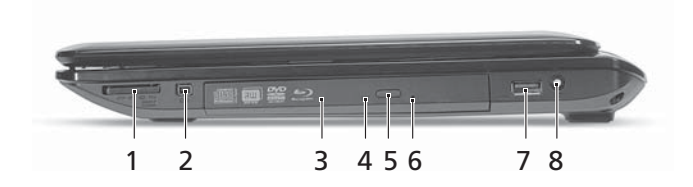

| # | lcon               | Item                             | Description                                                                                                    |
|---|--------------------|----------------------------------|----------------------------------------------------------------------------------------------------|
| 1 | PRO                | Multi-in-1 card<br>reader        | Accepts Secure Digital (SD),<br>MultiMediaCard (MMC), Memory<br>Stick (MS), Memory Stick PRO (MS<br>PRO), xD-Picture Card (xD).                                                                      |
|   | хD                 |                                  | <b>Note:</b> Push to remove/install the card.<br>Only one card can operate at any<br>given time.                                                                                                    |
| 2 | 1394               | 4-pin IEEE 1394 port             | Connects to IEEE 1394 devices (only for certain models).                                                                                                    |
| 3 |                    | Optical drive                    | Internal optical drive; accepts CDs or DVDs.                                                                                                    |
| 4 |                    | Optical disk access<br>indicator | Lights up when the optical drive is active.                                                                                                    |
| 5 |                    | Optical drive eject<br>button    | Ejects the optical disk from the drive.                                                                                                    |
| 6 |                    | Emergency eject<br>hole          | Ejects the optical drive tray when the<br>computer is turned off.<br><b>Note:</b> Insert a paper clip to the<br>emergency eject hole to eject the<br>optical drive tray when the computer<br>is off. |
| 7 | ● <del>~ • +</del> | USB 2.0 port                     | Connects to USB 2.0 devices<br>(e.g., USB mouse, USB camera).                                                                                                    |
| 8 | (((•               | RF-in port                       | Accepts input signals from digital TV-<br>tuner devices (only for certain<br>models).                                                                                                    |

## Base view

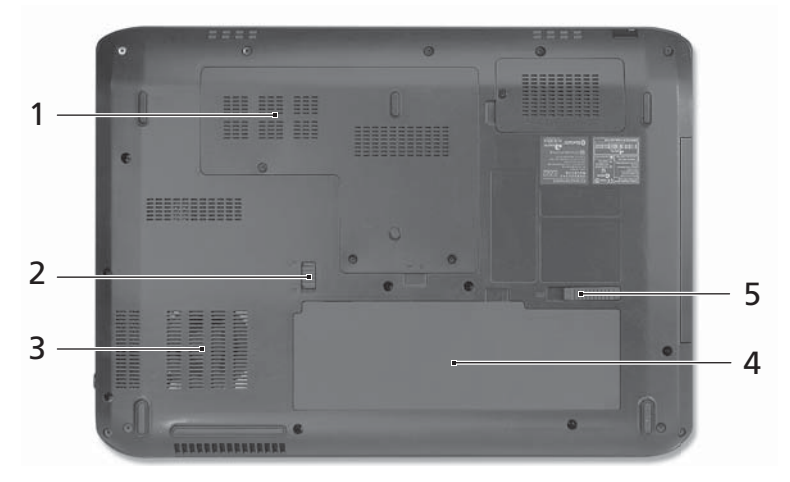

| # | lcon | Item                              | Description                                                                                                    |
|---|------|-----------------------------------|----------------------------------------------------------------------------------------------------|
| 1 |      | Hard disk bay                     | Houses the computer's hard disk<br>(secured with screws).                                                                           |
|   |      | Memory compartment                | Houses the computer's main memory.                                                                                                  |
| 2 |      | Battery lock                      | Locks the battery in position.                                                                                                    |
| 3 |      | Ventilation slots and cooling fan | Enable the computer to stay cool, even<br>after prolonged use.<br><b>Note</b> : Do not cover or obstruct the<br>opening of the fan. |
| 4 | Ø    | Battery bay                       | Houses the computer's battery pack.                                                                                                 |
| 5 |      | Battery release latch             | Releases the battery for removal.                                                                                                   |

# Specifications

| Operating     | • | Genuine Windows <sup>®</sup> 7                                                                  |
|---------------|---|-------------------------------------------------------------------------------------------------|
| System        |   | *                                                                                               |
| CPO/Chipset   | • | Intel <sup>®</sup> Core i7                                                                      |
|               | • | Intel <sup>®</sup> Core i5 <sup>*</sup>                                                         |
|               | • | Intel <sup>®</sup> Core i3 <sup>*</sup>                                                         |
|               | • | Mobile Intel <sup>®</sup> HM55 Express Chipset                                                  |
| System memory | • | Dual-channel SDRAM support                                                                      |
|               | • | Up to 4 GB of DDR3 1066 MHz memory, upgradeable                                                 |
|               |   | to 8 GB using two soDIMM modules <sup>*</sup>                                                   |
| Display       | • | 15.6" HD 1366 x 768                                                                             |
|               | • | 16:9 aspect ratio                                                                               |
|               | • | Acer CineBoost Color Engine                                                                     |
| Graphics      | • | ATI Mobility Radeon <sup>™</sup> HD 5650 <sup>*</sup>                                           |
|               | • | ATI Mobility Radeon <sup>™</sup> HD 5470 <sup>*</sup>                                           |
|               | • | ATI Mobility Radeon <sup>™</sup> HD 5165 <sup>*</sup>                                           |
| Audio         | • | Dolby <sup>®</sup> -optimized surround sound system with two built-in stereo speakers           |
|               | • | Optimized 3 <sup>rd</sup> Generation Dolby Home Theatre <sup>®</sup><br>audio enhancement       |
|               | • | True5.1-channel surround sound output                                                           |
|               | • | High-definition audio support                                                                   |
|               | • | S/PDIF (Sony/Philips Digital Interface) support for<br>digital speakers                         |
|               | • | MS-Sound compatible                                                                             |
|               | • | Built-in microphone                                                                             |
| Storage       | • | 2.5" hard disk drive                                                                            |
| subsystem     | • | Optical drive options:                                                                          |
|               |   | <ul> <li>Blu-ray Disc<sup>™</sup>/DVD-Super Multi double-layer<br/>drive<sup>*</sup></li> </ul> |
|               |   | • DVD-Super Multi double-layer drive <sup>*</sup>                                               |
|               | • | Multi-in-1 card reader                                                                          |

| Communication            | ٠ | Integrated Acer Crystal Eye webcam*                                    |
|--------------------------|---|------------------------------------------------------------------------|
|                          | • | WLAN:                                                                  |
|                          |   | • Intel <sup>®</sup> Wireless-WiFi Link 5100/5300 a/b/g/n <sup>*</sup> |
|                          | • | -<br>Wi-Fi <sup>®</sup> /WiMAX                                         |
|                          |   | • Intel <sup>®</sup> Wireless WiFi Link 5150/5350 <sup>*</sup>         |
|                          | • | WPAN: Bluetooth <sup>®</sup> 2.1+Enhanced Data Rate (EDR) $^{\star}$   |
|                          | • | LAN: Gigabit Ethernet; Wake-on-LAN ready                               |
| Privacy control          | • | BIOS user, supervisor, HDD passwords                                   |
|                          | • | Kensington lock slot                                                   |
| Dimensions<br>and weight | • | 383 (W) x 250 (D) x 26/37 (H) mm<br>(15.1 x 9.9 x 1.03/1.5 inches)     |
|                          | • | 2.8 kg (6.16 lbs.) with 6-cell battery pack                            |
| Power                    | • | ACPI 3.0                                                               |
| subsystem                | • | 48.8 W 4400 mAh battery <sup>*</sup>                                   |
|                          | • | 71 W 4800 mAh battery <sup>*</sup>                                     |
|                          | • | 3-pin 90 W AC adapter                                                  |
|                          | • | ENERGY STAR <sup>®*</sup>                                              |
| Special keys             | • | 86-/87-/91-key keyboard                                                |
| and controls             | • | Multi-gesture touchpad pointing device                                 |
|                          | • | Acer Bio-Protection fingerprint reader                                 |
|                          | • | Acer CineDash 2.0                                                      |
| I/O interface            | • | ExpressCard <sup>®</sup> /54 slot                                      |
|                          | • | Multi-in-1 card reader (SD/MMC/MS/MS PRO/xD)                           |
|                          | • | Three USB 2.0 ports                                                    |
|                          | • | eSATA port                                                             |
|                          | • | HDMI <sup>™</sup> port with HDCP support                               |
|                          | • | Consumer infrared (CIR) port                                           |
|                          | • | External display (VGA) port                                            |
|                          | • | IEEE 1394 port                                                         |
|                          | • | Headphone/speaker/line-out jack with S/PDIF support                    |
|                          | • | Microphone-in jack                                                     |
|                          | • | Line-in jack                                                           |
|                          | • | Ethernet (RJ-45) port                                                  |
|                          | • | DC-in jack for AC adapter                                              |

| Environment | • Te       | Temperature:                                       |  |  |  |  |
|-------------|------------|----------------------------------------------------|--|--|--|--|
|             | •          | Operating: 5 °C to 35 °C                           |  |  |  |  |
|             | •          | Non-operating: -20 °C to 65 °C                     |  |  |  |  |
|             | • Hu       | umidity (non-condensing):                          |  |  |  |  |
|             | •          | Operating: 20% to 80%                              |  |  |  |  |
|             | •          | Non-operating: 20% to 80%                          |  |  |  |  |
| Note:       | * Only for | r certain models                                   |  |  |  |  |
| <b>A</b>    |            |                                                    |  |  |  |  |
| Note:       | The speci  | fications listed above are for reference only. The |  |  |  |  |

**Note:** The specifications listed above are for reference only. The exact configuration of your PC depends on the model purchased.